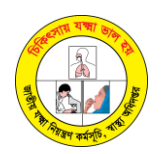

# <u>XPERT MTB/RIF EQA পরীক্ষার দিকনির্দেশনা</u>

#### ১. Xpert MTB/RIF এর জন্য EQA item এর বিবরন

#### ১.১. প্যাকেজের বিবরন

Xpert MTB/RIF পরীক্ষার EQA item এ থাকে ৫টি লেবেল করা dried-sample টিউব। এই টিউবগুলোতে নিষ্ক্রিয় Mycobacterial stain থাকে। তাছাড়া EQA item এ আরও থাকে ৫টি sterile pipettes Pasteur (3ml), cartridge আইডি স্যাম্পলের জন্য ৫টি বারকোড লেবেল, রিপোর্ট ফরম ও ePT নির্দেশনামূলক পত্র।

#### ১.২. রশিদ এবং স্টোরেজঃ

- ৫টি টিউব ভালো করে দেখে নিতে হবে যাতে প্রতিটির নিচে সবুজ রঙের dried spot উপস্থিত থাকে। যদি তা অনুপস্থিত থাকে তাহলে অতিসত্বর কান্ট্রি সমন্বয়কারীর সাথে যোগাযোগ করুন।

- স্যাম্পল প্রসেসিং না হওয়া পর্যন্ত EQA item গুলো অন্ধকার জায়গায় ষ্টোর করতে হবে যেখানে রুমের তাপমাত্রা থাকবে ২৩°-২৫° সেন্টিগ্রেড। প্যানেলটি সাইটে পৌঁছানোর পর তা ePT প্ল্যাটফর্মে (**tbept.com**) নিশ্চিত করুন। বিস্তারিত জানতে ePT নির্দেশনাপত্র দেখুন।

#### ১.৩. নোট

- EQA panel package টি শুধুমাত্র Xpert MTB/RIF পরীক্ষাগারে খুলতে হবে যেখানে infectious specimen নিয়ে কাজ করার জন্য bio-safety and safety precaution বিদ্যমান।

- EQA item এর সাথে থাকা নির্দেশনাবলী ভালো করে পড়ে তদানুযায়ী কাজ করতে হবে।
- EQA item গুলো special sample হিসেবে নয় বরং routine sample হিসেবে বিবেচনা করতে হবে।
- প্রসেসিং এর ঠিক পূর্বে sample reagent টিউবে দিতে হবে।

- EQA testing এর সময় প্রয়োজনমত ১টি ব্যাচের জন্য DTS panel জন্য প্রস্তুত করুন এবং বাকিগুলো অন্ধকার জায়গায় রুম তাপমাত্রায় রেখে দিন।

- পরীক্ষার ফলাফল যদি ERROR দেখা দেয় তাহলে নতুন cartridge ও treated sample ব্যবহার করে sample reagent মিশ্রণের পরবর্তী ২ ঘণ্টার মধ্যে বৈধ ফলাফল পেতে পরীক্ষাটি পুনরায় করুন।

- EQA panel কে infectious specimen বিবেচনা করতে হবে।

#### ২. EQA Testing প্রক্রিয়াকরণ

৩নং পৃষ্ঠায় SOP দেখুন।

#### ৩. ফলাফলের রিপোর্ট

ল্যাবরেটরিগুলো নির্ধারিত সময়সীমার মধ্যে XPERT MTB/RIF এর মাধ্যমে EQA panel চালানোর পর পরীক্ষার ফলাফল ePT platform এ এন্ট্রি করতে হবে। তার সাথে ৫টি test report pdf আকারে সংযুক্ত করতে হবে। বিস্তারিত জানতে ePT নির্দেশনাপত্র দেখুন। ePT প্ল্যাটফর্মে কাজ করার জন্য আপনার user ID ও password কান্ট্রি সমন্বয়কারী পূর্বেই পাঠিয়ে দিবেন। ।

ePT প্ল্যাটফর্ম কোন কারনে access করতে না পারলে রিপোর্টিং ফরমটি কান্ট্রি সমন্বয়কারীর কাছে নির্ধারিত সময়সীমার পূর্বে, কান্ট্রি কোঅরডিনেটর-এর কাছে ইমেইল করে দিতে হবে। ইমেইলের subject এ লিখতে হবে "<Name of laboratory> EQA Xpert-2022"।

কারিগরি সহযোগিতা পেতে যোগাযোগ করুনঃ Country Coordinator: Tanvir Huda, Telephone: +8801551805342, Email: tanvirhuda.ntp@gmail.com

### 8. EQA রিপোর্ট পুরনের নির্দেশনা

৫টি স্যাম্পলের সবকটির ফলাফল উল্লেখ করুন।

- MTB : MTB এর বিবরন উল্লেখ করুন (অনুপস্থিত/আলামত/ অন্তাধিক কম/কম/মধ্যম/উচ্চমাত্রা/প্রযোজ্য নয়)
- RIF প্রতিরোধী হলে : (উপস্থিত/ অনুপস্থিত/ অনির্ধারিত/ প্রযোজ্য নয়)। MTB অনুপস্থিত থাকলে এই অংশে "প্রযোজ্য নয়" লিখুন।
- Cycle Threshold (Ct) : Xpert মেশিন হতে মান নিন (নিচের ছবি দেখুন)

নোট :

- Test result ERROR হলে EQA রিপোর্ট ফর্মে Error Code উল্লেখ করুন।

## জাতীয় যক্ষ্মা নিয়ন্ত্রণ কর্মসূচি, বাংলাদেশ

\*\*\*\*\*

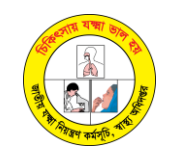

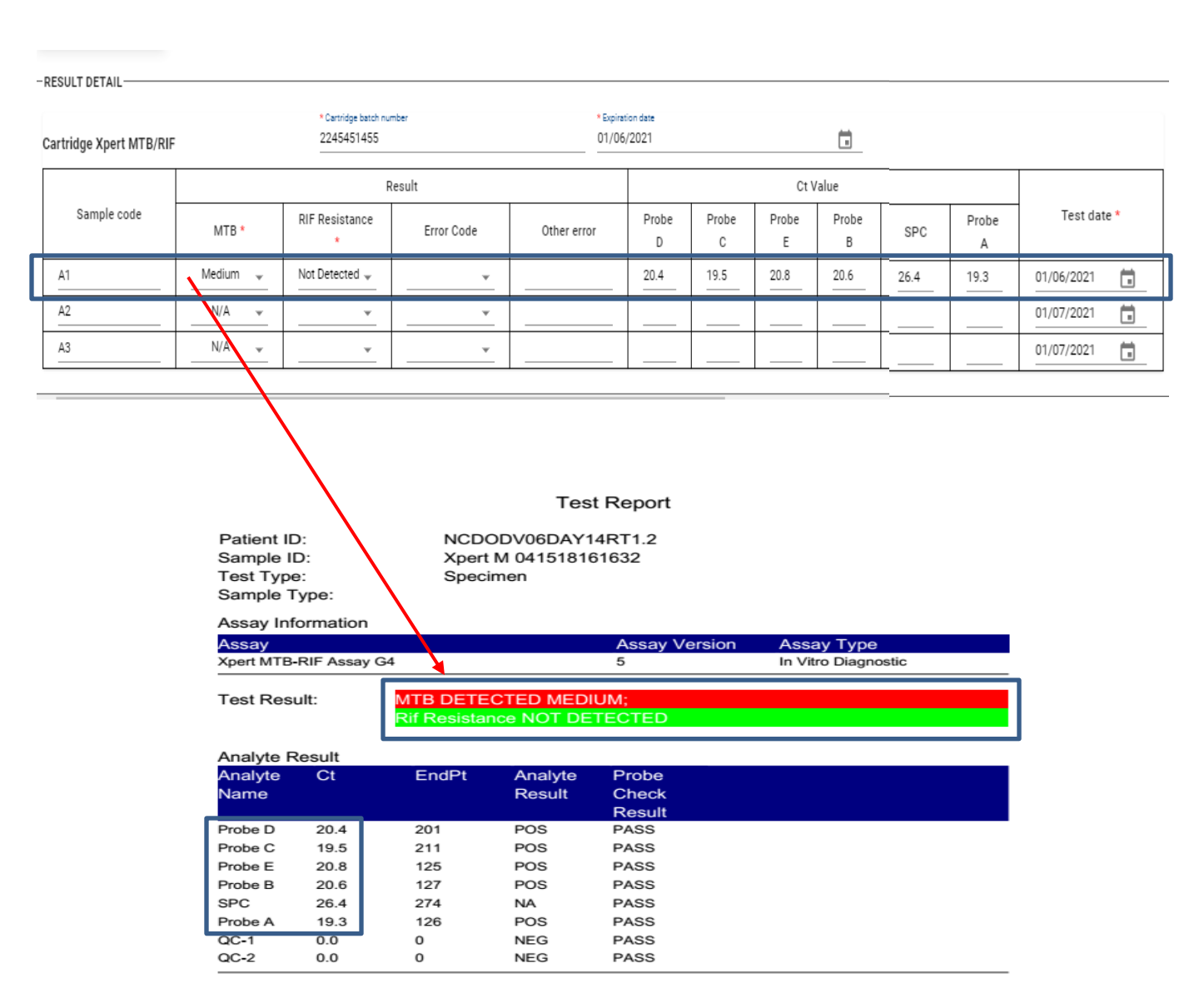

### ৫. GeneXpert মেশিন থেকে টেস্ট রিপোর্ট PDF ফরম্যাটে সেভ করার নিয়মাবলী

- GeneXpert DX সিস্টেমটি খুলুন।
- View Result আইকনটি ক্লিক করে Report টি ক্লিক করুন।
- Test Report window তে "Generate report file" সিলেক্ট করুন।
- "Generate report file" হতে যেসব ফলাফল লাগবে তা সিলেক্ট করে করুন।
- Test report ফাইলটি desktop এ সেভ করুন।

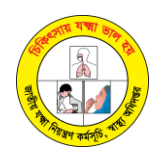

# <u>EQA SAMPLE প্রক্রিয়াকরনের SOP</u>

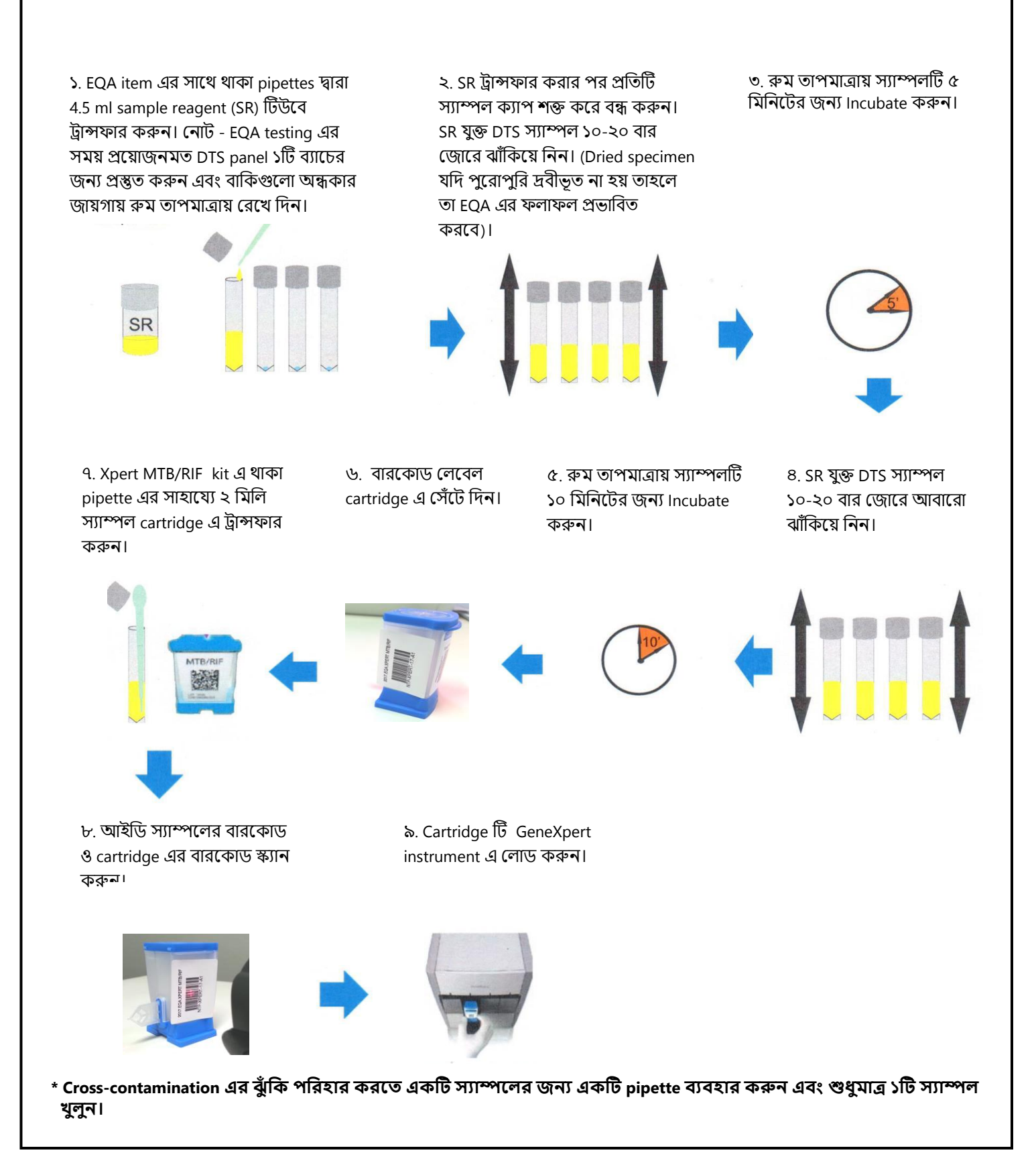